IT Dept Quick Reference Guide (QRG)

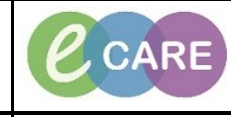

Document No - Ref 125

Version Number – 2.0

## **PROCESS FOR AUTHENTICATING POWERFORMS**

|   | This guide will e                                                                                                    | nable users to authenticate                                                                                                    | e Powerforms completed                                                                                                    | by Students or HCA's/MCA's.                                                                                                    |                                                                                                    |  |
|---|----------------------------------------------------------------------------------------------------|----------------------------------------------------------------------------------------------------|----------------------------------------------------------------------------------------------------|----------------------------------------------------------------------------------------------------|----------------------------------------------------------------------------------------------------|--|
| 1 | The student, HCA or                                                                                                    | MCA will document the rele<br>'(Unauth)', wa                                                                                                    | evant Powerform and sig<br>aiting to be authenticated                                                                                                    | gn when complete. This will show a<br>d.                                                                                                    | as                                                                                                    |  |
|   | Task Edit View F                                                                                                    | III I * 90/5/7/Openied ty E Care - Holinite Student, Hiskinte Student<br>Patient Record Links Notifications Options Help<br>from = IMessage Centre & Patient List () Rubingina () Wew Stocky Note Witew Stocky Notes ()                                                                                                    | eer Off 🇱 Suspend 🦛 Exit. 🗃 Calculator. 🍟 Adrice 🎟 Medication Administration 🍋 Specimen C                                                                                                    | Solecton 🚨 194 Conversion • 🎣 Depart 🖓 Communicate • 🖄 Medical Record Re                                                                                                    |                                                                                                    |  |
|   | XXXHUSKY, HAI<br>XXXHUSKY, HA<br>Allergies: No Known                                                                                                    | RRIET Age:<br>ARRIET Age:<br>Alergies DOB:<br>DDD: Rece                                                                                                    | 10 years Sex:Female<br>31/Jul/77 MRII:902527<br>52 MIS No.                                                                                                    | Loc:RD#-GH Ward-10; Bay 01; Bed 01<br>Inpatient [08/May/2018 ISG1 - Sile - Discharge dates]<br>/ Bio-24 Starf-HumMFF - BRB                                                                                                    |                                                                                                    |  |
|   | Menu<br>Narse Workflow                                                                                                    |                                                                                                    | 08 May 2018 857 - 16 July 2018 857(Admission - C                                                                                                    | Current)                                                                                                    |                                                                                                    |  |
|   | Clinican Workflow<br>Obstetric Wrw<br>Repults Review                                                                                                    | Sort by: Date                                                                                                    |                                                                                                    |                                                                                                    |                                                                                                    |  |
| 2 | Recald Simpl<br>Dig Char<br>Dig Char<br>Table<br>Autore of Dig Char<br>Autore of Dig Char<br>Dig Char<br>Di<br>Dig Char<br>Dig Char<br>Dig Char<br>Di<br>Dig Char<br>Dig Char<br>Dig | Al 2017 Windows<br>Al 2017 Windows<br>A                                                                                                    | ese will pull through to A                                                                                                    | ssessments/Fluid Balance and aw                                                                                                    | vait                                                                                                    |  |
|   |                                                                                                    | d                                                                                                    | uthentication.                                                                                                    |                                                                                                    |                                                                                                    |  |
|   | Task Edit View Patient Record                                                                                                    | d<br>Dpened by E-Care - Hidwife Student , HidwifeStudent<br>d Link Notifications Options Documentation Orders H                                                                                                    |                                                                                                    |                                                                                                    |                                                                                                    |  |
|   | Task Edit View Patient Record                                                                                                    | d<br>Dpened by E. Care - Hidwife Student , Hidwifestudent<br>d Links Notifications Options Documentation Orders ⊨<br>ge Centre ≩ Patient List [c]] © Q Insignia [c] i ⊋New Sticky No                                                                                                    | uthentication.<br>ep<br>te ⓒView Stidy Notes 쭚Tear Off 뱵Suspend 쇄Exit                                                                                                    | : 🗃 Calculator 🏽 AdHoc IIIII Medication Administration 🏠 Specimen Collectic                                                                                                    |                                                                                                    |  |
|   | SOCHUSKY, HARREET 902527 C     Task Edit View Patient Record     Task Edit View Patient Record     Task Edit View Patient Record     SOCHUSKY, HARREET     SOCHUSKY, HARREET     Altergies     No Known Altergies                                                                                                    | d<br>Dpened by E-Care - Hidwife Student , HidwifeStudent<br>Links Notifications Options Documentation Orders H<br>ge Centre ∯ Patient List   g   j @ Insignia   g   j ∰ New Sticky Ne                                                                                                    | ielp<br>te 《View Sticky Notes 쭚Tear Off 쐝suspend 쇄Eost<br>Age:40 years<br>D08:31/Jul/77                                                                                                    | : Calculator 🍯 AdHoc IIIII Medication Administration 🔑 Specimen Collectic<br>Sex:Female<br>MRI:902527                                                                                                    |                                                                                                    |  |
|   | XXXHUSKY, HARGET 902527     Task Edt Vew Patent Record     Wir CareCompass M Home Messa     XXXHUSKY, HARRIET     XXXHUSKY, HARRIET     Allergies: No Known Allergies                                                                                                    | d<br>Dpened by E-Care - Hidwife Student / HidwifeStudent<br>d Links Notifications Options Documentation Orders H<br>ge Centre ∯ Patient List [2] [ Q Insignia ] [ ] ∰New Sticky No<br>PDD:                                                                                                    | tep<br>te ⓒView Stoky Notes 쭚Tear Off 쁥Suspend 쇄East<br>Age:40 years<br>DOB:31/Jul/77<br>Resus:                                                                                                    | : Calculator MAHoc IIIIIMedication Administration Collectic<br>Sex:Female<br>MRN:902527<br>IHHS No:                                                                                                    |                                                                                                    |  |
|   | XXXHUSKY, HARKET 900027 Task Edt View Patient Record CareCompass A Home Allergies XXXHUSKY, HARRIET XXXHUSKY, HARRIET Allergies: No Known Allergies Menu Nurse Workflow                                                                                                    | d<br>Denied by E. Care - Holwife Student / Holwifestudent<br>d Links Notifications Options Documentation Orders ⊨<br>ge Centre ∯ Patient List [2] [ @ Insigna ] [ ] [ ] New Sticky No<br>PDD:<br>PDD: | thentication.<br>elp<br>te 愛View Stidy Notes 쭚Tear Off 쁇Suspend 쇄Esit<br>Age:40 years<br>D08:31/Jul/77<br>Resus:                                                                                                    | : Calculator MAdHoc IIIIIMedication Administration Collectic<br>Sex:Female<br>MRN:902527<br>NHS No:                                                                                                    |                                                                                                    |  |
|   | Accontraction of the second second seco                                                                                                    | d<br>Denied by E-Care-Hidwite Student - Hidwitestudent<br>d Links Notifications Options Documentation Orders +<br>ge Centre ≹ Patient List (v) i @ Insignia (v) i ?? New Sticky Ne<br>PDD:<br>PDD:                                                                                                    | uthentication.<br>iep<br>ite ④View Sticky Notes 愛Tear Off 雦suspend 北Est<br>Age:40 years<br>DOB:31/Jul/77<br>Resus:                                                                                                    | : Calculator Market MMMedication Administration Specimen Collection<br>Sex:Female<br>MRK:902527<br>NHS No:                                                                                                    |                                                                                                    |  |
|   | ADDATUSKY, HARRET 902627     Task Edit View Patient Record     Wie GareCompass A Home Immess     XXXHUSKY, HARRIET     XXXHUSKY, HARRIET     Allergies: No Known Allergies     Menu     Nurse Workflow     Cinican Workflow     Cinican Workflow     Cinican Workflow     Cinican Workflow     Cinican Workflow     Cinican Workflow                                                                                                    | d<br>Denied by E-Care-Hidwite Student - Hidwitestudent<br>d Links Notifications Options Documentation Orders +<br>ge Centre ♠ Patient List () ♠ Q Insignia ↓ ♠ New Sticky New<br>PDD:<br>PDD:<br>PDD:<br>Assessments/Fluid Balance<br>New Miduit Assessments                                                                                                    | telp<br>telp<br>telp/View Sticky Notes Tear Off Wasspord of Low<br>Age:40 years<br>DOB:31/Jul/77<br>Resus:                                                                                                    | Calculator Addition Administration Specimen Collection<br>Sex:Female<br>MRI:902527<br>NHS No:<br>Last 2                                                                                                    |                                                                                                    |  |
|   | SOCHUSKY, HARRIET 902527 C     Task Edit View Patient Record     Task Edit View Patient Record     Task Edit View Patient Record     Wenu Milergies     Menu      Nurse Workflow     Cinican Workflow     Cinican Workflow     Obstetric View     Reaults Review     Neonate Summary                                                                                                    | Cd                                                                                                    | tep<br>te View Stoky Notes Tear Off #Suspend #Eait<br>Age:40 years<br>DOB:31/Jul/77<br>Resus:                                                                                                    | : Calculator MAdHoc IIIII Medication Administration Collectic<br>Sex:Female<br>MRN:902527<br>NHS No:<br>List 2<br>Prigh Clow Abnormal Unauth Flag C<br>Comments Plag Date Performed By                                                                                                    |                                                                                                    |  |
|   | SOCHUSKY, HARRIET 902527 C     Task Edt View Patient Record     Task Edt View Patient Record     Task Edt View Patient Record     Task Edt View Patient Record     Task Edt View Patient Record     Task Edt View HarRIET     Allergies: No Known Allergies     Menu     Menu     Menu     Results Review     Neonate Summary     Requests/Care Pans     Add                                                                                                    | Ppened by E-Care - Hidwife Student / HidwifeStudent         d Links Notifications Options Documentation Orders →         ge Centre ▲ Patient List []] C Insignia ↓ Mew Stidy No         PDD:         Image: A second state of the second state of the seco                                                                                                    | uthentication.<br>Hep<br>Ite View Stidy Notes Tear Off #Suspend Alebet<br>Age:40 years<br>DOB:31/Jul/77<br>Resus:<br>Resut                                                                                                    | : Calculator Madrice IIIII Medication Administration Collectic<br>Sex:Female<br>MRR:902527<br>IHIS No:<br>Last 2<br>Commerts Flag Date Performed By                                                                                                    |                                                                                                    |  |
|   | SOCHUSKY, HARRIET 902527 C     Task Edit View Patient Record     Task Edit View Patient Record     Task Edit View Patient Record     Tork Edit View Patient Record     Tork International Patient Record     Tork International Patient Record     Tork International Patient Record     Tork International Patient                                                                                                    | Ppened by C.Care - Hidwife Student, Midwifestudent       d Links Notifications Options Documentation Orders +       ge Centre A Patient List []] Q Insigna [] * New Sticky No       PDD:       *** I Seessments/Fluid Balance       *** I Seessments       * Adult Quick View       * Adult Auit Assessments       * Adult Asiance       * Fluid Balance       * Fluid Balance       * Medication Related Monitoring       * Medication Related Monitoring       * Medication Related Monitoring                                                                                                    | thentication.<br>Hep<br>te View Stidy Notes 쭚Tear Off 쁥Supped 쇄Ent<br>Age:40 years<br>DOB:31/Jul/77<br>Resus:                                                                                                    | : Calculator Administration Collection<br>Sex:Female<br>MRN:902527<br>HHS No:<br>Last 2<br>Commerts Pag Date Performed By<br>16/Jul/18                                                                                                    |                                                                                                    |  |
|   | Accordusky, HARRIET 902527 C     Task Edit View Patient Record     Mic CareCompass A Home La Messa     XXXHUSKY, HARRIET     XXXHUSKY, HARRIET     XXHUSKY, HARRIET     Allergies: No Known Allergies     Menu     Menu     Mic CareCompass     Menu     P     Nurse Workflow     Clinican Workflow     Clinican Workflow     Clinican Workflow     Clinican Workflow     Clinican Workflow     Results Review     Neonate Summary     Requests/Care Plans     Add     Drug Chart     Task List     Assessments/Fluid Balance                                                                                                    | d<br>pened by E. Care-Hidwile Student, Platvilestudent<br>d Links Notifications Options Documentation Orders F<br>ge Centre ≩ Patient List [2] [ @ Insignia ] [ ?] New Sticky No<br>PDD:<br>PDD:<br>PDD:<br>PDD:<br>PDD:<br>Assessments/Fluid Balance<br>Aduit Quick View<br>Aduit Lines - Devices<br>Fluid Balance<br>Medication Related Monitoring<br>Antenatal<br>Vial Syns<br>Masurements<br>Advinue Plapetion<br>Advinue Plapetion                                                                                                    | uthentication.                                                                                                    | Calculator Advisor IIIII Medication Administration Collection<br>Sex:Female<br>MRN:902527<br>INIS No:<br>Last 2<br>Comments Rag Date Performed By<br>15/JAI/18<br>14:54 RST 14:35 RST                                                                                                    |                                                                                                    |  |
|   | CareCompass Home   Task Edit   Wew Patient   Record Meme   XXXHUSKY, HARRIET XXXHUSKY, HARRIET   XXXHUSKY, HARRIET X   XIrgies: No Known Allergies   Menu Meme   Nurse Workflow Ginican Workflow   Clinican Workflow Gostetric View   Request/Scare Plans Add   Drug Chart Task List   Assessments/Fluid Balance                                                                                                    | Ppened by E-Care-Hidwife Student, Midwifestudent       d Links Notifications Options Documentation Orders I       ge Centre      Patient List        ge Centre      Patient List        ge Centre      Patient List        ge Centre      Patient List        ge Centre      Patient List        ge Centre      Assessments/Fluid Balance       Image: Set      Image: Set        Ge Adult Assessments     Adult Adult Lines - Devices       Ge Heid calcine Related Monitoring     Antenatal       Val Signs     Abdomina Plapation       Image: Heat Monitoring     Abdomina Plapation       Ge Heat Generation     Valgens       Valgens     Abdomina Plapation       Image: Heat Monitoring     Valgens       Valgens     Valgens                                                                                                    | telp         telp         telp         telp         Age:40 years         D06:31/Jul/77         Result         Image:40 years         D06:31/Jul/77         Result         Image:40 years         D06:31/Jul/77         Result         Image:40 years         D06:31/Jul/77         Result         Image:40 years         Image:40 years         D06:31/Jul/77         Result         Image:40 years         Image:40 years         D06:31/Jul/77         Result                                                                                                    | Calculator Addition administration Collection<br>Sect Female<br>MRI:902527<br>IHIS No:<br>Last 2<br>Comments Flag Date Performed By<br>16/Dul/18<br>14:94 BST 14:93 BST<br>Tymperic                                                                                                    |                                                                                                    |  |
|   | According to the second second s                                                                                                    | PDD:     Patent List () () (Q) Insignia () () () () () () () () () () () () ()                                                                                                    | Age:40 years<br>DOB:31/Jul/77<br>Resul:<br>Wew Stody Notes Tear Off #Suppend #East<br>Age:40 years<br>DOB:31/Jul/77<br>Resul:<br>Temperature<br>Temperature<br>Tempera | Calculator Advisor IIIII Medication Administration Collection<br>Sec:Female<br>MRN:902527<br>HHS No:<br>List 2<br>Commerts Flag Date Performed By<br>Commerts Flag Date Performed By<br>16:54 BST 14:55 BST<br>Tympanic<br>75                                                                                                    |                                                                                                    |  |
|   | Assessments/Fluid Balance     Clinical Notes     Alergies     Add     Problems                                                                                                    | PDD:<br>PDD:<br>PDD:<br>PDD:<br>PDD:<br>Assessments/Fluid Balance<br>Aduit Quick View<br>Aduit Assessments<br>Aduit Lines - Devices<br>Fluid Balance<br>Medication Related Monitoring<br>Aduit Lines - Devices<br>Fluid Balance<br>Medication Related Monitoring<br>Aduit Assessments<br>Aduit Assessments<br>Aduit Antenatal<br>Vel Syns<br>Measurements<br>Additional Matemal Observations<br>Name Rounding<br>Bedide Handvorer<br>Network Rounding<br>Bedide Handvorer                                                                                                    | uthentication.         tep         tep Off # Supperd # Eat         Age:40 years<br>D08:31 / Jul/ 77<br>Result         Result         View Stody Notes I Tear Off # Supperd # Eat         View Stody Notes II Tear Off # Supperd # Colspan         View Stody Notes II Tear Off # Supperd # Colspan         View Stody Notes II Tear Off # Supperd # Colspan         View Stody Notes II Tear Off # Supperd # Colspan         View Stody Notes II Tear Off # Supperd # Colspan         View Stody Notes II Tear Off # Supperd # Colspan         View Stody Notes II Tear Off # Supperd # Colspan         View Stody Notes II Tear Off # Supperd # Colspan         View Stody Notes II Tear Off # Supperd # Colspan         View Stody Notes II Tear Off # Supperd # Colspan         View Stody Notes II Tear Off # Supperd # Colspan         View Stody Notes II Tear Off # Supperd # Colspan         View Stody Notes II Tear Off # Supperd # Colspan         View Stody Notes II Tear Off # Supperd # Colspan         View Stody Notes II Tear Off # Colspan         View Stody Notes II Tear Off # Supperd # Colspan         View Stody Notes II Tear Off # Supperd # Colspan <td col<="" th=""><th>Calculator MAdrice IIIIIMedication Administration Collection<br/>Sec: Female<br/>MRK:902527<br/>HHS No:<br/>Last 22<br/>High Low Abnormal Uneuth Flag C<br/>Comments Flag Date Performed By<br/>16/Jul/18<br/>14:54 BST 14:35 BST<br/>77.6<br/>75<br/>10/J00</th><th></th></td>                                                                                                    | <th>Calculator MAdrice IIIIIMedication Administration Collection<br/>Sec: Female<br/>MRK:902527<br/>HHS No:<br/>Last 22<br/>High Low Abnormal Uneuth Flag C<br/>Comments Flag Date Performed By<br/>16/Jul/18<br/>14:54 BST 14:35 BST<br/>77.6<br/>75<br/>10/J00</th> <th></th>                                                                                                    | Calculator MAdrice IIIIIMedication Administration Collection<br>Sec: Female<br>MRK:902527<br>HHS No:<br>Last 22<br>High Low Abnormal Uneuth Flag C<br>Comments Flag Date Performed By<br>16/Jul/18<br>14:54 BST 14:35 BST<br>77.6<br>75<br>10/J00 |  |
|   | Societusky, HARREET 902527     Task Edit View Patient Record     Menu Patient Record     Menu Pat                                                                                                    | PDD:<br>PDD:<br>PDD:<br>PDD:<br>PDD:<br>PDD:<br>Assessments/Fluid Balance<br>Aduit Auit Assessments<br>Aduit Luick View<br>Aduit Assessments<br>Aduit Luick View<br>Aduit Assessments<br>Aduit Luick View<br>Aduit Luick View<br>Aduit Assessments<br>Aduit Luick View<br>Aduit Assessments<br>Aduit Assessments<br>Aduit Assessments<br>Aduit Assessments<br>Aduit Assessments<br>Aduit Assessments<br>Aduit Assessments<br>Aduit Assessments<br>Aduit Assessments<br>Aduit Assessments<br>Aduit Assessments<br>Aduit Assessments<br>Aduit Assessments<br>Aduit Assessments<br>Additional Relaption<br>Point Gave Teets<br>Additional Alexand Observations<br>Nurse Rounding<br>Bediade Handover<br>Wederakov Assessment<br>Safe Patient Handing                                                                                                    | uthentication.                                                                                                    | Calculator  Addioc  MMMedication Administration  Sex:Female MRK:902527 HHS No:  Last 2  Last 2  Last  |                                                                                                    |  |
|   | SOCHUSKY, HARRIET 902-527   Task Edt View Patient Record   Task Edt View Patient Record   SCXCHUSKY, HARRIET   XXXHUSKY, HARRIET   XXXHUSKY, HARRIET   Allergies: No Known Allergies   Menu   Wenu   Wenu   Window Known Allergies   Menu   Wenu   Wenu   Wenu   Wenu   Wenu   Wenu   Wenu   Regulsts/Care Plans   Drug Chart   Task List   Ascessments/Fluid Balance   Clinical Notes   Allerges   Form Browser   Histories                                                                                                    | PDD:<br>PDD:<br>PDD:<br>PDD:<br>PDD:<br>PDD:<br>PDD:<br>Assessments/Fluid Balance<br>Aduit Assessments<br>Aduit Assessments<br>Aduit Assessments<br>Aduit Assessments<br>Aduit Lines - Devices<br>Fluid Balance<br>Medication Related Monitoring<br>Aduit Assessments<br>Aduit Assessments<br>Aduit Assessments<br>Aduit Assessments<br>Aduit Assessments<br>Aduit Assessments<br>Aduit Assessments<br>Aduit Assessments<br>Aduit Assessments<br>Aduit Assessments<br>Aduit Assessments<br>Aduit Assessments<br>Aduit Assessments<br>Aduit Assessments<br>Aduit Assessment<br>Safe Patient Handling<br>Automater Analysis<br>Post Active Assessment<br>Safe Patient Handling<br>Attom Assessment<br>Safe Patient Handling<br>Attom Assessment<br>Additional Algorithm Assessment<br>Additional Algorithm Assessment<br>Additional Al                                                                                                  | tep te View Stidy Notes Tear Off Support Leader Age:40 years DOB:31/Jul/77 Resus:                                                                                                    | Colculator Advic IIIIMedication Administration Collectic Sex:Female MRR:902527 HHS No: Last 2 Comments Plag Date Performed By 16/Jul/18 14:54 BST 14:54 BST 14:54 BST 14:54 BST 14:90                                                                                                    |                                                                                                    |  |
|   | ADDATUSKY, HARRIET 902-227 Task Edit View Patient Record     Sign CareCompass A Home La Messa     XXXHUSKY, HARRIET     XXXHUSKY, HARRIET     Allergies: No Known Allergies     Menu     Workflow     Clinical Workflow     Obstetric View     Results Review     Neonate Summary     Requests/Care Plans + Add     Drug Chart     Task List     Assessments/Fluid Balance     Clinical Notes     Allergies     Form Browser     Histories     Documentation + Add                                                                                                    | PDD:<br>PDD:<br>PDD:<br>PDD:<br>PDD:<br>PDD:<br>PDD:<br>PDD:<br>PDD:<br>Assessments/Fluid Balance<br>Adult Ault Assessments<br>Adult Liss - Devices<br>Adult Ault Assessments<br>Adult Liss - Devices<br>Adult Ault Assessments<br>Adult Ault Assessments<br>Adult Ault Assessments<br>Adult Ault Assessments<br>Adult Anna Papton<br>Field Balance<br>Medication Related Monitoring<br>Antenatal<br>Masuremets<br>Additional Matemal Observations<br>Nurse Rounding<br>Bediale Handware<br>Wester Austions<br>Auter Autor Care Teets<br>Additional Auternal Observations<br>Nurse Rounding<br>Automater Andreament<br>Safe Patient Handling<br>Ant Dimangement<br>Port Dimangement<br>Port Dimangement<br>Patient Parchological Status                                                                                                    | tep te View Stidy Notes Tear Off Support Learning Age:40 years DOB:31/Jul/77 Resus:                                                                                                    | Conserved by Conserved by Cons |                                                                                                    |  |
|   | ADDATUSKY, HARRIET 902-227 Task Edt View Patient Record     StareCompass A Home Allergies     XXXHUSKY, HARRIET     XXXHUSKY, HARRIET     Allergies: No Known Allergies     Menu     Wenu     Workflow     Cinical Workflow     Obstetric View     Results Review     Neonate Summary     Requests/Care Plans     Add     Drug Chart     Task List     Assessments/Fluid Balance     Cinical Notes     Allergies     Add     Problems and Diagnoses     Form Browser     Hictories     Documentation     Add     Patent Information     Add     Patent Information                                                                                                    | PDD:<br>PDD:<br>PDD:<br>PDD:<br>PDD:<br>PDD:<br>PDD:<br>PDD:<br>Assessments/Fluid Balance<br>Adult Ault Assessments<br>Adult Lies - Devices<br>Adult Lies - Devices<br>Adult Lies - Devices<br>Adult Ausessments<br>Adult Alanea<br>PDD:<br>Adult Assessments<br>Adult Anna Papetion<br>Port of Care Teets<br>Addina Bance<br>Addina Balance<br>Adult Anna Papetion<br>Port of Care Teets<br>Addina Bance<br>Port of Care Teets<br>Addina Bance<br>Port of Care Teets<br>Addina Bance<br>Port of Care Teets<br>Addina Bance<br>Port of Care Teets<br>Addina Bance<br>Port of Care Teets<br>Addina Bance<br>Port of Care Teets<br>Addina Bance<br>Port of Care Teets<br>Addina Bance<br>Port of Care Teets<br>Addina Bance<br>Port of Care Teets<br>Addina Bance<br>Port of Care Teets<br>Addina Bance<br>Port of Care Teets<br>Addina Port of Care Teets<br>Addina Bance<br>Port of Care Teets<br>Addina Port of Care Teets<br>Addina Port of Care Teets<br>Addin Port of Care Teets<br>Addina Port of Care Teets<br>Addina P                                                                  | thentication.                                                                                                    | Calculator Addition Addition Collection Sex:Female MRN:902527 HHS No:                                                                                                    |                                                                                                    |  |
|   | SOCHUSKY, HARRIET 902-227 Task Edt View Patient Record     SochUSKY, HARRIET     SochUSKY, HARRIET     SochUSKY, HARRIET     Altergies: No Known Allergies     Menu     Wenu     Workflow     Clinical Workflow     Clinical Workflow     Obstetric View     Results Review     Neonate Summary     Requests/Care Plans     Forder View     Clinical Notes     Altergies     Clinical Notes     Altergies     Form Browser     Histories     Documentation     Appointmenta     Drug Chart Summary                                                                                                    | PDD:<br>PDD:<br>PDD:<br>PDD:<br>PDD:<br>PDD:<br>PDD:<br>PDD:<br>PDD:<br>PDD:<br>Adult Assessments/Fluid Balance<br>Adult Auit Assessments<br>Adult Lines - Devices<br>Full Balance<br>Adult Auit Assessments<br>Adult Lines - Devices<br>Full Balance<br>Medication Related Monitoring<br>Automatal<br>Medication Related Monitoring<br>Automatal<br>Port of Care Tests<br>Additional Plaption<br>Port of Care Tests<br>Additional Balance<br>Bedidie Handover<br>Wassements<br>Additional Related Monitoring<br>Port of Care Tests<br>Additional Balance<br>Bedidie Handover<br>Wassement<br>Safe Patient Handling<br>Art D Management<br>Pre-Edampia<br>Safe Patient Handling<br>Art D Management<br>Pre-Edampia<br>Safe Patient Handling<br>Art D Management<br>Pre-Edampia<br>Safe Patient Handling<br>Art D Management<br>Pre-Edampia<br>Safe Patient Handling<br>Art D Management<br>Pre-Edampia<br>Safe Patient Handling<br>Art D Management<br>Pre-Edampia<br>Safe Patient Handling<br>Art D Management<br>Pre-Edampia<br>Safe Patient Handling<br>Art D Management<br>Pre-Edampia<br>Safe Patient Handling<br>Artenatal Screening and Invasive Testing<br>Extendia Corbinic Vision (ECV)                                                                                                    | thentication.         tep         te View Stidy Notes Tear Off Hisuppend Lett         Age:40 years DOB:31/Jul/77 Resus:         Resus:         View Stidy Notes Stigut         View Stidy Notes Stigut         Persus:         View Stidy Notes Stigut         View Stidy Notes Stigut         Persus:         View Stidy Notes Stigut         View Stidy Notes Stigut         Persus:         View Stidy Notes Stigut         Persus:         View Stidy Notes Stigut         Persuper Stigut         Persuper Stigut         Stigut         Persuper Stigut         Stigut         Persuper Stigut         Stigut         Stigut         Persuper Stigut         Stigut         Stigut         Stigut         Stigut         Stigut         Stigut         Stigut         Stigut         Stigut         Stigut         Stigut         Stigut         Stigut         Stigut         Stigut         Stigut         Stigut <td< th=""><th>Calculator Addition Addition Collection Sec:Female MRN:902527 HHS No: Last 2 Commertia Rag Date Performed By</th><th></th></td<>                                                                                                    | Calculator Addition Addition Collection Sec:Female MRN:902527 HHS No: Last 2 Commertia Rag Date Performed By                                                                                                    |                                                                                                    |  |
|   | SOCHUSKY, HARRIET   Task   Edt   Yew   Patternt   Record   Menu   Altergies:   Narse Workflow   Clinical Workflow   Obstetric View   Reaults Review   Neonate Summary   Requests/Care Plans   Altergies:   Clinical Notes   Altergies:   Altergies:   Clinical Notes   Altergies:   Altergies:   Clinical Notes   Altergies:   Altergies:   Problems and Diagnoses   Form Browser   Histories   Documentation   Apointmenta   Drug Chart Summary                                                                                                    | PDD:<br>PDD:<br>PDD:                                                                                                    | thentication.         tep         te View Stidy Notes Tear Off Hisuppend Left         Age:40 years DOB:31/Jul/77 Resus:         Resus:         Image: Add years DOB:31/Jul/77 Resus:         Image: Add years DOB:31/Jul/77 Resus:         Image: Add years DOB:31/Jul/77 Resus:         Image: Add years DOB:31/Jul/77 Resus:         Image: Add years DOB:31/Jul/77 Resus:         Image: Add years Dob years Dog Years Dog Y                                                                                                    | Calculator Addition Administration Collection Sex:Female MRN:902527 HHS No: Last 2 Commerts Rag Date Performed By                                                                                                    |                                                                                                    |  |
|   | SOCHUSKY, HARRIET   Task Edt   Yew Patient   Record Home   Menu Patient   Nurse Workflow Illician Workflow   Clinican Workflow Illician Workflow   Clinican Workflow Patient   Requests/Care Plans Add   Drug Chart Task List   Task List Allergies   Clinical Notes Add   Problems and Diagnoses Form Browser   Histories Documentation   Documents Drug Chart Summary                                                                                                    | PDD:<br>PDD:<br>PDD:<br>PDD:<br>PDD:<br>PDD:<br>PDD:<br>PDD:<br>PDD:<br>PDD:<br>Adult Assessments/Fluid Balance<br>Adult Auick View<br>Adult Assessments<br>Adult Assessments<br>Adult Balance<br>Medication Related Monitoring<br>Adult Balance<br>Medication Related Monitoring<br>Automatal<br>Medication Related Monitoring<br>Automatal<br>Balance<br>Medication Related Monitoring<br>Automatal<br>Balance<br>Medication Related Monitoring<br>Automatal<br>Balance<br>Medication Related Monitoring<br>Balance<br>Medication Related Monitoring<br>Balance<br>Medication Related Monitoring<br>Balance<br>Medication Related Monitoring<br>Balance<br>Medication Related Monitoring<br>Balance<br>Medication Related Monitoring<br>Balance<br>Medication Matema Observations<br>Nurse Rounding<br>Balance<br>Medication di Labour (0L)<br>Fetal Anomaly<br>Artenatal Screening and Invasive Testing<br>External Cophale Varion (ECV)<br>Vagina Bith After Cesarean<br>Perpheral IV<br>Utrinay Catheter<br>Pan Assessment.                                                                                                    | thentication.         tep         term         Age:40 years<br>DoB:31/Jul/77<br>Resus:         Age:40 years<br>DoB:31/Jul/77<br>Resus:         Temperature Location         Temperature Location         Heart Rate<br>DoB Presure Location         Heart Rate<br>DoG Presure DegC<br>Temperature Location         Wital Signs<br>Temperature Location         Temperature DegC<br>Temperature Location         Biod Presure Off mmitig<br>Biod Presure Dostion         Mean Arterial PrmmHg<br>SPO2         Oxygen Therapy<br>Oxygen Therapy<br>Oxygen Therapy<br>Doxygen Therapy<br>Doxygen Therapy<br>D                                                                                                    | Calculator Addition Administration Collection Sex: Female MRN:902527 IHIS No: Last 2 Commerts Flag Date Performed By                                                                                                    |                                                                                                    |  |
|   | ADDATUSKY, HARRIET 9025227 Task Edt View Patient Record     ECOMPASS A Home Messa     XXXHUSKY, HARRIET     XXXHUSKY, HARRIET                                                                                                    | PDD:<br>PDD:<br>PDD:<br>PDD:<br>PDD:<br>PDD:<br>PDD:<br>PDD:<br>Adult Assessments/Fluid Balance<br>Medication Related Monitoring<br>Adult Assessments<br>Adult Assessments<br>Adult Balance<br>Medication Related Monitoring<br>Adult Balance<br>Medication Related Monitoring<br>Adult Balance<br>Medication Related Monitoring<br>Adult Assessments<br>Adult Assessments<br>Adult Assessments<br>Adult Assessments<br>Adult Assessments<br>Adult Assessments<br>Adult Assessments<br>Adult Assessments<br>Adult Assessments<br>Adult Assessment<br>Side Patient Handling<br>Adult Assessment<br>Side Patient Handling<br>Adult Management<br>Periot of Care Tests<br>Additional Matemal Observations<br>Nurse Rounding<br>Bediade Handover<br>Watefow Assessment<br>Side Patient Handling<br>Adult Management<br>Pre-Eclampia<br>Side Patient Handling<br>Adult Management<br>Pre-Eclampia<br>Side Patient Handling<br>Adultorin of Labour (0L)<br>Fata Anomaly<br>Artenatal Screening and Invasive Testing<br>Extend Caphalic Varion (ECX)<br>Vagina Birth After Caesarean<br>Perpheral IV<br>Utrinay Catheter<br>Pan Assessment.<br>Helpreter Services<br>Transfer Details                                                                                                    | thentication.         tep         tete       View Stidy Notes       Theor Off       ∰ Support       Image: 40 years DOB: 31 / July 77 Resus:         Age: 40 years DOB: 31 / July 77 Resus:       Image: 40 years DOB: 31 / July 77 Resus:       Image: 40 years DOB: 31 / July 77 Resus:         Image: 40 years DOB: 31 / July 77 Resus:       Image: 40 years DOB: 31 / July 77 Resus:       Image: 40 years DOB: 31 / July 77 Resus:         Image: 40 years DOB: 31 / July 77 Resus:       Image: 40 years DOB: 31 / July 77 Resus:       Image: 40 / July 77 Resus:         Image: 40 years DOB: 31 / July 77 Resus:       Image: 40 / July 77 Resus:       Image: 40 / July 77 Resus:         Image: 40 / July 77 Resus:       Image: 40 / July 77 Resus:       Image: 40 / July 77 Resus:       Image: 40 / July 77 Resus:         Image: 40 / July 70 / July 70                                                                                                    | Calculator Addition Administration Collection Sec: Female MRI:902527 IHIS No: Last 2  Identify Low Abnormal Unauth Fige  Comments Fig Date Performed By  15/JM/18 14:54 BST 14:54 BST 14:08 15/JM/18 14:54 BST 14:08 15/JM/18 14:04 BST 14:08 15/JM/18 14:04 BST 14:08 15/JM/18 14:04 BST 14:08 15/JM/18 14:04 BST 14:08 15/JM/18 14:04 BST 14:08 15/JM/18 14:04 BST 14:08 15/JM/18 14:04 BST 14:08 15/JM/18 14:04 BST 14:08 15/JM/18 14:04 BST 14:08 15/JM/18 14:04 BST 14:08 15/JM/18 14:04 BST 14:08 15/JM/18 14:04 BST 14:08 15/JM/18 14:04 15/JM/18 14:04 15/JM/18 15/JM/18 14:04 15/JM/18 15/JM/18 15 |                                                                                                    |  |
|   | Social USKY, HARRIET<br>Task Edt View Patient Record<br>Task Edt View Patient Record<br>Task Edt View Patient Record<br>Home Memory<br>Home Memory<br>Nurse Workflow<br>Clinical Workflow<br>Obstetric View<br>Requests/Care Plans + Add<br>Drug Chart<br>Task List<br>Assessments/Fluid Balance<br>Clinical Notes<br>Allergies + Add<br>Problems and Diagnoses<br>Form Browser<br>Histories<br>Documentation + Add<br>Patient Information<br>Appointments<br>Drug Chart Summary<br>Procedures and Diagnoses<br>Form Browser<br>Histories<br>Drug Chart Summary<br>Procedures and Diagnoses<br>MultMedial Manager + Add<br>Medication Supply<br>Quick Orders                                                                                                    | PDD:<br>PDD:<br>PDD:                                                                                                    | telp         telp         telp         telp         tell Support         Age:40 years         D08:31/Jul/77         Result         Image:10 years         D08:31/Jul/77         Result         Image:10 years         D08:31/Jul/77         Result         Image:10 years         D08:31/Jul/77         Result         Image:10 years         Image:10 years         D09:31/Jul/77         Result         Image:10 years         Image:10 years         Image:10 years         Image:10 years         Image:10 years         Image:10 years         Image:10 years         Image:10 years         Image:10 years         Image:10 years         Image:10 years         Result         Image:10 years         Image:10 years         Image:10 years         Image:10 years         Image:10 years         Image:10 years         Image:10 years         Image:10 years         Image:10 years         Image:10 years         Imat                                                                                                    | Calculator Calculator |                                                                                                    |  |
|   | Assessments/Fluid Balance     Clinical Notes     Add     Problems and Diagnoses     Clinical Notes     Allergies     Clinical Notes     Allergies     Allergies                                                                                                    | PDD:<br>PDD:<br>PDD:                                                                                                    | telp         telp         telp         telp         telp         Age:40 years<br>D08:31/Jul/77<br>Resuls:         Resuls:         Vital Signs         Temperature location         Heart Rate         Sp02 Cuff mmHg         Blood Pressure Dotto         Sp02 Presure Cuff Size         Blood Pressure Cuff Size         Blood Pressure Cuff Size         AVPU Conscious Level                                                                                                    | Calculator Calculator |                                                                                                    |  |
|   | Assessments/Fluid Balance     Clinical Notes     Clinical Notes                                                                                                    | PDD:<br>PDD:<br>PDD:<br>PDD:<br>PDD:<br>Assessments/Fluid Balance<br>Aduit Auit Assessments<br>Aduit Luis & @ @ @ @ @ @ @ @ @ @ @ @ @ @ @ @ @ @                                                                                                    | telp         telp         telp         telp         Age:40 years<br>D08:31/Jul/77<br>Resus:         D08:31/Jul/77<br>Resus:         Result         Image:Add years books and the second of the second of the                                                                                                    | Calculator Advisor MUMedication Administration Collects Sec:Female MRN:902527 HHS No:  List 2  List 2  List 2  List 2  List 2  List 3  List 4  List 4 |                                                                                                    |  |

IT Dept Quick Reference Guide (QRG)

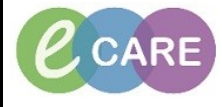

Document No - Ref 125

Version Number – 2.0

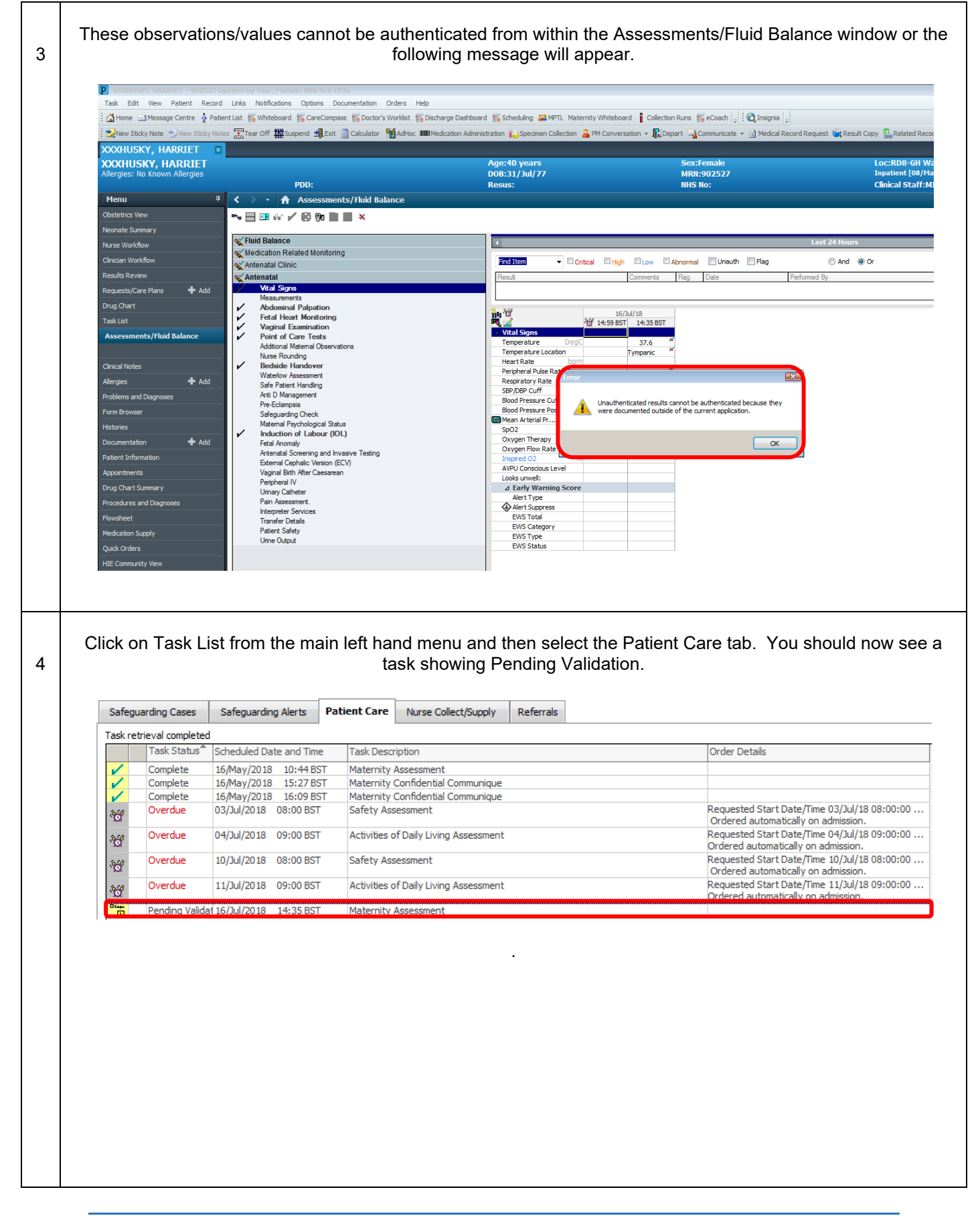

 
 IT Dept Quick Reference Guide (QRG)
 Image: Constraint of the second second se

|   | If you do not, follow the below steps first:                                                                                                    |
|---|----------------------------------------------------------------------------------------------------|
|   | Click on Ontions from the tealbar at the years ten of the page and calest Teals Diaplay from the drep down                                                                                                    |
|   | Click on Options from the toolbar at the very top of the page and select Task Display from the drop down                                                                                                    |
|   |                                                                                                    |
|   | D VYVHICKY HADDTET - 002527 Opened by Manager Midwife                                                                                                    |
|   | Task Edit View Patient Record Links Notifications Task List Options Help                                                                                                    |
|   | 🕴 🚰 Home 🖃 Message Centre 🛔 Patient List 🎬 Whiteboard 🙄 🔅 🔍 Insi 🔽 Task List Properties 👘 V Sticky Notes 🛣 Tear Off 1                                                                                                    |
|   |                                                                                                    |
|   | Allergies: No Known Allergies View DOB:31/Jul                                                                                                    |
|   | PDD: Task-at-a-Glance Legend Resus:                                                                                                    |
|   | Obstetrics View                                                                                                    |
|   | Neonate Summary                                                                                                    |
|   | Nurse Workflow                                                                                                    |
|   | Clinidan Workflow Safeguarding Cases Safeguarding Averus ruberte Averus Averus Collect/Supply Refer                                                                                                    |
|   | Results Review Task Federation July Task Status Scheduled Date and Time Task Description                                                                                                    |
|   |                                                                                                    |
|   | When the below pop up appears, ensure the Pending Validation box is ticked.                                                                                                    |
|   | Then click Save and OK. Any Pending Validation tasks should now appear                                                                                                    |
|   | Their eller eave and err, my renaing validation dette elledid new appear.                                                                                                    |
|   | Weining Scheduled Patient Care     Statu     The Parameters     Mediators                                                                                                    |
|   | Al     Al AMedatore       Combined     Extended                                                                                                    |
|   | Pendrg Valdator                                                                                                    |
|   | Contraca     Contraca       Deponent                                                                                                    |
|   | In Process                                                                                                    |
|   | Supended                                                                                                    |
|   | Localder Filler Tele Types           Image: Section There         Image: Section There         Image: Section There           Image: Section There         Image: Section There         Image: Section There                                                                                                    |
|   | Al Lostore     Peter Care     Peter Care     P                                                                                                    |
| 1 | n memory underson<br>Hermon Observatory<br>Hermon Observatory<br>Hermon                                                                                                    |
|   | myrua interay<br>Physiology Canet<br>Physiology Canet<br>Physiolog |
| 1 | R Paronary<br>Parlorany Franciska<br>De De De De De De De De De De De De De D                                                                                                    |
|   | Reveatorul Threey                                                                                                    |
|   |                                                                                                    |
|   |                                                                                                    |
| E | Double click on the Pending Validation task to open the form. At this point you can change any values or add                                                                                                    |
| 5 | anything you need to.                                                                                                    |
|   | <b>NOTE:</b> Freetext entries require the name of the person who is entering them typed within the entry.                                                                                                    |
|   | i.e. Patient to be admitted. Entered by Midwife 1.                                                                                                    |
|   |                                                                                                    |
|   | Sign using the green tick when finished – task then shows as complete.                                                                                                    |
| 1 |                                                                                                    |

IT Dept Quick Reference Guide (QRG)

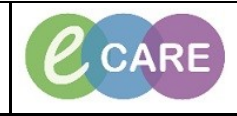

Version Number – 2.0

Document No - Ref 125

| S                                                                                                    | Safegua                                                                                                    | rding Cases                                                                                                    | Safeguarding Alerts                                                                                                    | Patient Care                                                                                                    | Nurse Collect/Supply                                                                                                    | Referrals                                                                                                    |                                                                                                    |                                                                                                    |                             |
|----------------------------------------------------------------------------------------------------|----------------------------------------------------------------------------------------------------|----------------------------------------------------------------------------------------------------|----------------------------------------------------------------------------------------------------|----------------------------------------------------------------------------------------------------|----------------------------------------------------------------------------------------------------|----------------------------------------------------------------------------------------------------|----------------------------------------------------------------------------------------------------|----------------------------------------------------------------------------------------------------|-----------------------------|
| Та                                                                                                    | ask retri                                                                                                    | ieval completed                                                                                                    |                                                                                                    | -                                                                                                    |                                                                                                    |                                                                                                    |                                                                                                    |                                                                                                    |                             |
|                                                                                                    |                                                                                                    | Task Status                                                                                                    | Scheduled Date and Tin                                                                                                    | ne Task Desc                                                                                                    | ription                                                                                                    |                                                                                                    |                                                                                                    | Order Details                                                                                                    |                             |
|                                                                                                    | /                                                                                                    | Complete                                                                                                    | 16/May/2018 10:44 E                                                                                                    | 3ST Maternity                                                                                                    | Assessment                                                                                                    |                                                                                                    |                                                                                                    |                                                                                                    |                             |
|                                                                                                    | 1                                                                                                    | Complete                                                                                                    | 16/May/2018 15:27 E                                                                                                    | SST Maternity                                                                                                    | Confidential Communique                                                                                                    |                                                                                                    |                                                                                                    |                                                                                                    |                             |
| - I 📮                                                                                                    |                                                                                                    | Complete                                                                                                    | 16/May/2018 16:09 E                                                                                                    | BST Maternity                                                                                                    | Confidential Communique                                                                                                    |                                                                                                    |                                                                                                    | Doguasted Start D                                                                                                    | ato/Timo 02/1/1/19 09/00/00 |
| 3                                                                                                    | 6                                                                                                    | overque                                                                                                    | 03/JUI/2018 08:00 BS                                                                                                    | Safety As                                                                                                    | sessment                                                                                                    |                                                                                                    |                                                                                                    | Ordered automati                                                                                                    | ically on admission.        |
| .2                                                                                                    | 349                                                                                                    | Overdue                                                                                                    | 04/Jul/2018 09:00 BS                                                                                                    | T Activities                                                                                                    | of Daily Living Assessment                                                                                                    |                                                                                                    |                                                                                                    | Requested Start D                                                                                                    | ate/Time 04/Jul/18 09:00:00 |
|                                                                                                    | 2                                                                                                    | Oursel :-                                                                                                    | 10/3-1/2010 00:00 00                                                                                                    | T C-f-h-t                                                                                                    |                                                                                                    |                                                                                                    |                                                                                                    | Ordered automatic                                                                                                    | cally on admission.         |
| 3                                                                                                    | ଞ                                                                                                    | overque                                                                                                    | 10/JUI/2018 08:00 BS                                                                                                    | Safety As                                                                                                    | sessment                                                                                                    |                                                                                                    |                                                                                                    | Ordered automati                                                                                                    | ically on admission.        |
| 3                                                                                                    | 340                                                                                                    | Overdue                                                                                                    | 11/Jul/2018 09:00 BS                                                                                                    | T Activities                                                                                                    | of Daily Living Assessment                                                                                                    |                                                                                                    |                                                                                                    | Requested Start D                                                                                                    | ate/Time 11/Jul/18 09:00:00 |
|                                                                                                    | .00                                                                                                    | Complete                                                                                                    | 16 (3-1/2010 - 14-25 PC                                                                                                    | T Matazaita                                                                                                    | A                                                                                                    |                                                                                                    |                                                                                                    | Ordered automatic                                                                                                    | cally on admission.         |
|                                                                                                    |                                                                                                    |                                                                                                    |                                                                                                    |                                                                                                    |                                                                                                    |                                                                                                    |                                                                                                    |                                                                                                    |                             |
|                                                                                                    |                                                                                                    |                                                                                                    |                                                                                                    |                                                                                                    |                                                                                                    |                                                                                                    |                                                                                                    |                                                                                                    |                             |
| Wi                                                                                                    | ithin                                                                                                    | Assess                                                                                                    | ments/Fluid B                                                                                                    | alance the                                                                                                    | e values previo                                                                                                    | usly waitin                                                                                                    | ig to be auth                                                                                                    | enticated sho                                                                                                    | ould now be dor             |
|                                                                                                    |                                                                                                    |                                                                                                    |                                                                                                    |                                                                                                    |                                                                                                    |                                                                                                    |                                                                                                    |                                                                                                    |                             |
| With                                                                                                    | nin F                                                                                                    | orm Bro                                                                                                    | wser the form                                                                                                    | n will show                                                                                                    | was (Auth/Mer                                                                                                    | fied)) and                                                                                                    | should also                                                                                                    | have Multi-co                                                                                                    | ontributors next            |
| VVILI                                                                                                    |                                                                                                    |                                                                                                    |                                                                                                    | oth the et                                                                                                    | udont and auth                                                                                                    | ontionting                                                                                                    | individual ba                                                                                                    | No input to the                                                                                                    | ho form                     |
|                                                                                                    |                                                                                                    | 1113                                                                                                    | is because b                                                                                                    |                                                                                                    |                                                                                                    | enticating                                                                                                    | inuiviuuai na                                                                                                    |                                                                                                    |                             |
|                                                                                                    |                                                                                                    |                                                                                                    |                                                                                                    |                                                                                                    |                                                                                                    |                                                                                                    |                                                                                                    |                                                                                                    |                             |
|                                                                                                    |                                                                                                    |                                                                                                    |                                                                                                    |                                                                                                    |                                                                                                    |                                                                                                    |                                                                                                    |                                                                                                    |                             |
|                                                                                                    |                                                                                                    |                                                                                                    |                                                                                                    | All For                                                                                                    | ms                                                                                                    |                                                                                                    |                                                                                                    |                                                                                                    |                             |
|                                                                                                    |                                                                                                    |                                                                                                    |                                                                                                    | All For                                                                                                    | ms<br>nday 16 July 2018 BST<br>14:35 BST Maternity Assess                                                                                                    | nent (Auth (Verified))                                                                                                    | ) - Multi-Contributors                                                                                                    |                                                                                                    |                             |
| lf y                                                                                                    | 'ou c                                                                                                    | lick on [                                                                                                    | Documentatio                                                                                                    | n from the                                                                                                    | ms<br>nday 16 July 2018 BST<br>14:35 BST Maternity Assess<br>e main left hanc<br>wn of who mad                                                                                                    | <sup>nent (Auth (Verified))</sup><br>I menu anc<br>e what ent                                                                                                    | ) - Multi-Contributors<br>d then select<br>ry to the form                                                                                                    | the form to v                                                                                                    | view, you will se           |
| If ye                                                                                                    | YOU C<br>HUSKY, HA<br>HUSKY, H                                                                                                    | lick on E                                                                                                    |                                                                                                    | n from the                                                                                                    | ms<br>nday 16 July 2018 BST<br>14:35 BST Maternity Assess<br>e main left hanc<br>Wn of who mad                                                                                                    | nent (Auth (Verified))<br>I menu and<br>e what ent                                                                                                    | ) - Multi-Contributors<br>d then select<br>ry to the forr                                                                                                    | the form to \                                                                                                    | view, you will se           |
| If ye                                                                                                    | YOU C<br>HUSKY, HA<br>HUSKY, H<br>HUSKY, H                                                                                                    | Hick on E                                                                                                    | Documentation                                                                                                    | n from the<br>breakdov                                                                                                    | ms<br>nday 16 July 2018 BST<br>14:35 BST Maternity Assess<br>e main left hanc<br>wn of who mad<br><sup>10</sup> years<br>11/20/77<br>:                                                                                                    | nent (Auth (Verified))<br>I menu and<br>e what ent<br>Materso2222<br>mis No.                                                                                                    | ) - Multi-Contributors<br>d then select<br>ry to the form<br>LoceNM (C<br>Instance)<br>Canadata                                                                                                    | : the form to \<br>m.<br>#Ward-10: Ray 01: Bed 01<br>#/May22010 E.Sof - Char - Dackarge date<br>#FMIDWERT , RD0                                                                                                    | view, you will se           |
| If you<br>xxxxx<br>Xxxxx<br>Menua<br>Content<br>Network                                                                                                    | YOU C<br>HUSKY, HA<br>HUSKY, H<br>HUSKY, H<br>HUSKY, H<br>HUSKY, H<br>W<br>K<br>S Wew<br>K<br>S Wew<br>K<br>S Wew<br>K<br>S Wew<br>K<br>S Wew<br>K<br>S Wew<br>K<br>S W<br>S W<br>S W<br>S W<br>S W<br>S W<br>S W<br>S W<br>S W<br>S W                                                                                                    | Slick on E                                                                                                    | Pocumentation                                                                                                    |                                                                                                    | ms<br>nday 16 July 2018 BST<br>14:35 BST Maternity Assess<br>main left hance<br>wn of who mad                                                                                                    | nent (Auth (Verified))<br>I menu and<br>e what ent<br>Matersozzy<br>Missio:                                                                                                    | ) - Multi-Contributors<br>d then select<br>ry to the form<br>Generation<br>Canad St                                                                                                    | : the form to \<br>M.<br>HWard-10: Ray 01: Bed 01<br>HIMP/2010 E.Sof - Che - Duckarge date<br>ff:HIMPWER , R00                                                                                                    | view, you will se           |
| If you<br>XXXII<br>Altergie<br>Clastest<br>Nevcotk<br>Nevcotk                                                                                                    | YOU C<br>HUSKY, HA<br>HUSKY, H<br>HUSKY, H<br>HUSKY, H<br>HUSKY, H<br>H<br>Sics Verv<br>te Summary<br>Workflow                                                                                                    | Slick on E                                                                                                    | Pocumentation                                                                                                    |                                                                                                    | ms<br>nday 16 July 2018 BST<br>14:35 BST Maternity Assess<br>e main left hanc<br>wn of who mad<br>NJ wars<br>NJ wars<br>NJ wars<br>N N                                                                                                    | nent (Auth (Verified))<br>I menu and<br>e what ent<br>Matersozzz<br>mis no:                                                                                                    | ) - Multi-Contributors<br>d then select<br>ry to the form<br>LoceLND 6<br>Important (<br>Canical Str                                                                                                    | : the form to \<br>m.<br>HWard-10; Bay 01; Bed 01<br>HWard-10; Bay 01; Bed 01<br>HWARD-10; Bay 01; Bed 01<br>HWARD-10; Bay 01; Bed 01                                                                                                    | view, you will se           |
| If you<br>XXXII<br>Alergie<br>Newsia<br>Newsia<br>Newsia<br>Newsia<br>Newsia<br>Newsia<br>Newsia                                                                                                    | YOU C<br>HUSKY, HA<br>HUSKY, H<br>HUSKY, H<br>Huss: No Known<br>u<br>vice Summary<br>Workflow<br>in Workflow<br>in Workflow                                                                                                    | Slick on E                                                                                                    | Pocumentation                                                                                                    |                                                                                                    | ms<br>nday 16 July 2018 BST<br>14:35 BST Maternity Assess<br>main left hance<br>wn of who mad                                                                                                    | nent (Auth (Verified))<br>I menu and<br>e what ent<br>Material<br>Material<br>Material<br>Material<br>Material<br>Material<br>Material<br>Material                                                                                                    | ) - Multi-Contributors<br>d then select<br>ry to the forr                                                                                                    | the form to                                                                                                    | view, you will se           |
| If you<br>Docket<br>Average<br>Menta<br>Clearers<br>Norwer<br>Norwer                                                                                                    | YOU C<br>HUSKY, HA<br>HUSKY, HA<br>HUSKY, H<br>Es: No Kow<br>te Sammary<br>Workflow<br>s Review<br>s Review<br>s Review<br>s Review<br>s Review<br>s Review<br>s Review                                                                                                    | Hick on E                                                                                                    | Pocumentation  Pocumentation  Pocumentation  South First South Management  South First South Management  South First South Management  Management  South First South Management  Management  South Management  South Management  So                                                                                                    |                                                                                                    | ms<br>nday 16 July 2018 BST<br>14:35 BST Maternity Assess<br>main left hance<br>wn of who mad                                                                                                    | nent (Auth (Verified))<br>I menu and<br>e what ent<br>sea: female<br>state: 902522<br>mis ito:                                                                                                    | ) - Multi-Contributors<br>d then select<br>ry to the forr                                                                                                    | t the form to N<br>M.<br>HWard-310; Bay 01; Bed 03<br>HIMPYZEI I Soft - Cher - Duckarge date<br>ff:HIMPWEF , R00                                                                                                    | view, you will se           |
| If you<br>Docket<br>Alarge<br>Menu<br>Results<br>Reserve<br>Results<br>Reserve<br>Results<br>Reserve<br>Results<br>Reserve<br>Results<br>Reserve<br>Results<br>Reserve<br>Results<br>Reserve<br>Reserve<br>Rese                                                                                                    | YOU C<br>IUSKY, IIA<br>IUSKY, IIA<br>IUSKY, IIA<br>IUSKY, IIA<br>IUSKY<br>IUSKY<br>IUSKY<br>IUSKY<br>IUSKY<br>IUSKY<br>IUSKY<br>IUSKY<br>IUSKY<br>IUSKY<br>IUSKY<br>IUSKY<br>IIA<br>IUSKY<br>IIA<br>IUSKY<br>IUSKY<br>IIA<br>IUSKY<br>IIA<br>IIA<br>IUSKY<br>IIA<br>IUSKY<br>IIA<br>IIA<br>IUSKY<br>IIA<br>IIA<br>IIA<br>IUSKY<br>IIA<br>IIA<br>IIA<br>IIA<br>IIA<br>IIA<br>IIA<br>IIA<br>IIA<br>II                                                                                                    |                                                                                                    | Documentation  PDO:  PDO:  PDO:  PDO:  PDO: PDO: PDO:                                                                                                    |                                                                                                    | ms<br>nday 16 July 2018 BST<br>14:35 BST Maternity Assess<br>main left hance<br>wn of who mad                                                                                                    | nent (Auth (Verified))<br>I menu and<br>e what ent<br>sec: fonale<br>INI: 502222<br>mis No:<br>Matemity Forms - Text<br>16 July 2019 14:35 BST<br>Van (Verified)<br>Matemity Forms - Text<br>16 July 2019 14:35 BST<br>Van (Verified)                                                                                                    | ) - Multi-Contributors<br>d then select<br>ry to the forr<br>Central St<br>Central St<br>destudent on 16 July 2018 14:35 BS                                                                                                    | t the form to N<br>m.<br>HWard-30; Bay 01; Bed 01<br>HYard-30; Bay 01; Bed 01<br>HYard-30; Bay 01; Bed 01                                                                                                    | view, you will se           |
| If yo<br>XXXII<br>XXXII<br>Narge<br>Menu<br>Citater<br>Narge<br>Narge | COU C<br>HUSKY, HA<br>HUSKY, HA<br>HUSKY, HA<br>HUSKY, HA<br>HUSKY, HA<br>HUSKY, HA<br>HUSKY<br>S Review<br>stat/Care Plans<br>hat<br>st<br>ments/Had Bala                                                                                                    | HICK ON E                                                                                                    | Documentation  PDD:  Documentation  PDD:  Documentation  Documentation  Document                                                                                                    | Type<br>Type<br>T                                                                                                    | ms<br>nday 16 July 2018 BST<br>14:35 BST Maternity Assess<br>e main left hance<br>wn of who made<br>hypers<br>myne by<br>transformer<br>Participation<br>Result hyper<br>Result hyper<br>Result                                                                            | nent (Auth (Verified))<br>I menu and<br>e what ent<br>sec: female<br>Materity Forms - Text<br>16 July 2018 14:35 BST<br>July 2018 14:35 BST<br>July                                                                                                    | ) - Multi-Contributors<br>d then select<br>ry to the forr<br>Located (<br>Clinical Str<br>deStudent on 16 July 2018 14 35 BST<br>18 1526 BST                                                                                                    | t the form to \<br>m.<br>HWard-10; Bay 01; Bed 01<br>HVard-10; Bay 01; Bed 01<br>HVard-10; Bay 01; Bay 01; Bay                                       | view, you will se           |
| If you<br>Doctor<br>Auryou<br>Chatters<br>Recent<br>Auryou<br>Chatters<br>Recent<br>Auryou<br>Chatters<br>Auryou<br>Chatters<br>Au                                                                                                    | COU C<br>HUSKY, HA<br>HUSKY, HA<br>HUSKY, H<br>HUSKY, H<br>HUSKY, H<br>Kosker<br>te Samary<br>Workflow<br>te Samary<br>Workflow<br>te Samary<br>Sector<br>to Workflow<br>te Samary<br>Hoster<br>to Workflow<br>te Samary<br>Hoster<br>to Workflow<br>te Samary<br>Hoster<br>to Workflow<br>te Samary<br>Hoster<br>to Workflow<br>te Samary<br>Hoster<br>to Workflow<br>te Samary<br>Hoster<br>to Workflow<br>te Samary<br>Hoster<br>to Workflow<br>te Samary<br>Hoster<br>to Workflow<br>te Samary<br>Hoster<br>to Workflow<br>te Samary<br>Hoster<br>te Samary<br>Hoster<br>Hoster<br>Hoster<br>Host                                                                                                    | HICK ON E                                                                                                    | Documentation     Poo:     Poo:                                                                                                    | Type<br>Type<br>Type                                                                                                    | ms<br>nday 16 July 2018 BST<br>14:35 BST Maternity Assess<br>e main left hance<br>wn of who made<br>http://www.<br>ms.<br>ms.<br>ms.<br>ms.<br>ms.<br>ms.<br>ms.<br>ms                                                                                                    | Anent (Auth (Verified))<br>I menu and<br>e what ent<br>Socionals<br>Materialy Forms - Text<br>16 July 2019 14:35 BST<br>Van (Verified)<br>Materialy Forms - Text<br>16 July 2019 14:35 BST<br>Van (Verified)<br>Materialy Forms - Text<br>16 July 2019 14:35 BST<br>Van (Verified)<br>Materialy Constraint, Market<br>Materialy Constraint, Market<br>Materialy Constraint, Ma                                                                                                    | ) - Multi-Contributors<br>d then select<br>ry to the forr<br>Cancel Bit<br>(Cancel St<br>deStudent on 16 July 2018 14 35 BS<br>18 15 26 BST<br>Mayrie .                                                                                                    | t the form to<br>m.                                                                                                    | view, you will se           |
| If you<br>boot the second second                                                                                                    | YOU C<br>UUSKY, MA<br>HUSKY, MA<br>HUSKY, MA<br>HUSKY, MA<br>Sono Solow<br>Solow<br>Sol                                                                                                    |                                                                                                    | Documentation  PDD:  PDD: PDD: PDD: P                                                                                                    | Type       Type       Type <td>ms<br/>nday 16 July 2018 BST<br/>14:35 BST Maternity Assess<br/>e main left hance<br/>wn of who made<br/>10 years<br/>11 July 20<br/>10 years<br/>11 July 20<br/>11 Sector<br/>11 Sector</td> <td>nent (Auth (Verified))<br/>I menu ance<br/>e what ent<br/>Soci-tenak<br/>March 20222<br/>Miteral<br/>March 20222<br/>Miteral<br/>March 2022<br/>March 2022<br/>March 202</td> <td>) - Multi-Contributors<br/>d then select<br/>ry to the forr<br/>Located (<br/>Jupited (<br/>Clinical St<br/>deStudent on 16 July 2018 14 35 BS<br/>18 1526 BST<br/>Mayrile .<br/>nent Entered On: 16/July 2018 1442<br/>35 BST by F-Care - Modelle Student</td> <td>t the form to<br/>T.<br/>H Ward-10; Bay 01; Bed 01<br/>#/Pay/2018 1:501 - che - Decharge dat<br/>frittiowert , R00<br/>T.<br/>BST<br/>t, MorieGsluckert</td> <td>view, you will se</td>                                                                                                    | ms<br>nday 16 July 2018 BST<br>14:35 BST Maternity Assess<br>e main left hance<br>wn of who made<br>10 years<br>11 July 20<br>10 years<br>11 July 20<br>11 Sector<br>11 Sector | nent (Auth (Verified))<br>I menu ance<br>e what ent<br>Soci-tenak<br>March 20222<br>Miteral<br>March 20222<br>Miteral<br>March 2022<br>March 2022<br>March 202                                                                                                    | ) - Multi-Contributors<br>d then select<br>ry to the forr<br>Located (<br>Jupited (<br>Clinical St<br>deStudent on 16 July 2018 14 35 BS<br>18 1526 BST<br>Mayrile .<br>nent Entered On: 16/July 2018 1442<br>35 BST by F-Care - Modelle Student                                                                                                    | t the form to<br>T.<br>H Ward-10; Bay 01; Bed 01<br>#/Pay/2018 1:501 - che - Decharge dat<br>frittiowert , R00<br>T.<br>BST<br>t, MorieGsluckert                                                                                                    | view, you will se           |
| If you<br>Noode<br>Allerge<br>Results<br>Results<br>R                                                                                                    | FOUL C<br>HUSKY, II JI<br>HUSKY, II JI<br>HUSKY, JI<br>HUSKY, JI<br>HUSKY, J                                                                                                    | RRUET<br>AKRIET<br>AKRIET<br>AKR | Documentation     Poc     Poc                                                                                                    | Por     Por     P                                                                                                    | ms<br>nday 16 July 2018 BST<br>14:35 BST Maternity Assess<br>e main left hance<br>wn of who made<br>10 years<br>11 Jul 77<br>12<br>12<br>12<br>12<br>14:35 BST Maternity Assess<br>the main left hance<br>wn of who made<br>12<br>12<br>12<br>12<br>12<br>12<br>12<br>12<br>12<br>12                                                                                                    | nent (Auth (Verified))<br>I menu and<br>e what ent<br>sectomals<br>attributes<br>attributes | ) - Multi-Contributors<br>d then select<br>ry to the form<br>Loc:100 <sup>1-0</sup><br>Loc:100 <sup>1-0</sup><br>Loc | t the form to w<br>n.<br>H Ward-10; Bay 01; Bed 01<br>#/tety/2018 1501 - the Decharge dat<br>fr:stIDW/DT / R00                                                                                                    | view, you will se           |
| If you<br>Doot to<br>Doot to                                                                                                    | YOUL C<br>HUSKY, HA<br>HUSKY, HA<br>HUSKY, HA<br>HUSKY, HA<br>So and A<br>So and A<br>HUSKA<br>HUSKA<br>H                                                                                                    | VIRCE OF C                                                                                                    | POC:<br>POC:<br>POC: | Type         Type         Type </td <td>The set of the set of the set of</td> <td>nent (Auth (Verified))<br/>I menu and<br/>e what ent<br/>Sectonals<br/>Materity Forms - Text<br/>fi Auty 2014<br/>Katerity Forms - Text<br/>fi Auty 2014<br/>Katerity 2014<br/>Katerity 2014<br/>Kat</td> <td>) - Multi-Contributors<br/>d then select<br/>ry to the form<br/>Control of the form<br/>Control of the form<br/>deStudent on 16 July 2018 14 42<br/>deStudent on 16 July 2018 14 42<br/>St BST by ECare - Modelle Student</td> <td>t the form to w<br/>n.<br/>H Ward-30; Bay 01; Bed 01<br/>#/fby(2018 1501 - class Bucharge dat<br/>ff:AHDWJJF , RD9</td> <td>view, you will se</td>                                                                                                    | The set of the set of the set of                                                                                                    | nent (Auth (Verified))<br>I menu and<br>e what ent<br>Sectonals<br>Materity Forms - Text<br>fi Auty 2014<br>Katerity Forms - Text<br>fi Auty 2014<br>Katerity 2014<br>Katerity 2014<br>Kat                                                                                                    | ) - Multi-Contributors<br>d then select<br>ry to the form<br>Control of the form<br>Control of the form<br>deStudent on 16 July 2018 14 42<br>deStudent on 16 July 2018 14 42<br>St BST by ECare - Modelle Student                                                                                                    | t the form to w<br>n.<br>H Ward-30; Bay 01; Bed 01<br>#/fby(2018 1501 - class Bucharge dat<br>ff:AHDWJJF , RD9                                                                                                    | view, you will se           |
| If you<br>Donated the second<br>Alternated the second<br>Networks<br>Networks<br>Network<br>Networks<br>Networks<br>Networks<br>Networks<br>Networks<br>Networks<br>Networks<br>N                                                                                                    | YOUL C<br>HUSKY, HAN<br>HUSKY, HA<br>HUSKY, HA<br>HUSKY, HA<br>Solver<br>Solver<br>Sol                                                                                                    | RIRLET CALL CONTENTS                                                                                                    | Documentation                                                                                                    | Total       For         Image: Control of the provided of the provided of th                                                                                                    | Internet provide the second second se                                                                                                    | nent (Auth (Verified))<br>I menu and<br>e what ent<br>sectonals<br>Materity Forms - Text<br>16 July (2018 14:35 BST<br>16 July (2018 14:35 BST<br>1                                                                                                    | ) - Multi-Contributors<br>d then select<br>ry to the form<br>Control of the form<br>Control of the form<br>Setting of the form<br>Setting of the fo                                                                                                    | t the form to v<br>n.<br>HWard-30; Bay 01; Bod 01<br>#/May/2018 1551 - die - Ducharge dat<br>fr:<br>Michard Witter, R09                                                                                                    | view, you will se           |
| If you<br>boot the second second                                                                                                    | YOUL C<br>HUSKY, HM<br>HUSKY, HM<br>HUSKY, H<br>HUSKY, H<br>HUSKY, H<br>Source<br>Source<br>Source<br>Source<br>Source<br>HUSKY, HA<br>HUSKY, H<br>HUSKY, H<br>HUS                                                                                                    | Add                                                                                                    | Documentation                                                                                                    | Tot         Image: All Form         Image: All Form </td <td>International Second Arabitation Control of Arabitation Control of A</td> <td>nent (Auth (Verified))<br/>I menu and<br/>e what ent<br/>socionals<br/>Materity Forms - Text<br/>Hull: 902522<br/>INSE Hole<br/>Materity Forms - Text<br/>Hull (1914) 43<br/>Status<br/>Hull (1914) 43<br/>Status<br/>Hull (1914</td> <td>) - Multi-Contributors<br/>d then select<br/>ry to the form<br/>Conception<br/>Conception<br/>defauter on 16 July 2018 14 35 BS<br/>May 18 -<br/>May 18 -<br/>ment Entered On: 16/July 2018 14 425<br/>May 18 -<br/>Station of Conception<br/>May 18 -<br/>Station of Conception<br/>Station of Conception<br/>May 18 -<br/>Station of Conception<br/>May 18 -<br/>May 18 -<br/>May 18 -<br/>May 18 -<br/>May 18 -<br/>May 18 -<br/>May 18 -<br/>May 18 -<br/>May 18 -<br/>May 18 -<br/>Ma</td> <td>T<br/>BST<br/>1. MidwifeStudent - 16/Ju/(2019 14-35 E<br/>Managar, Midwife - 16/Ju/(2019 14-35 E<br/>Managar, Midwife - 16/Ju/(2019 14-35 E</td> <td>view, you will se</td>                                                                                                    | International Second Arabitation Control of Arabitation Control of A                                                                                                    | nent (Auth (Verified))<br>I menu and<br>e what ent<br>socionals<br>Materity Forms - Text<br>Hull: 902522<br>INSE Hole<br>Materity Forms - Text<br>Hull (1914) 43<br>Status<br>Hull (1914) 43<br>Status<br>Hull (1914      | ) - Multi-Contributors<br>d then select<br>ry to the form<br>Conception<br>Conception<br>defauter on 16 July 2018 14 35 BS<br>May 18 -<br>May 18 -<br>ment Entered On: 16/July 2018 14 425<br>May 18 -<br>Station of Conception<br>May 18 -<br>Station of Conception<br>Station of Conception<br>May 18 -<br>Station of Conception<br>May 18 -<br>May 18 -<br>May 18 -<br>May 18 -<br>May 18 -<br>May 18 -<br>May 18 -<br>May 18 -<br>May 18 -<br>May 18 -<br>Ma                                                                                                    | T<br>BST<br>1. MidwifeStudent - 16/Ju/(2019 14-35 E<br>Managar, Midwife - 16/Ju/(2019 14-35 E<br>Managar, Midwife - 16/Ju/(2019 14-35 E                                                                                                    | view, you will se           |
| If you<br>XXXII<br>XXXII<br>Allergie<br>Permu<br>Chicking<br>Permu<br>Chicking<br>Permu<br>Chicking<br>Permu<br>Chicking<br>Permu<br>Chicking<br>Permu<br>Permu<br>Perm                                                                                                    | YOUL C<br>HUSKY, Huf<br>HUSKY, Huf<br>HUSKY, H<br>W<br>W<br>W<br>W<br>Source<br>Source<br>Sourc                                                                                                    | Section 1                                                                                                    | Documentation                                                                                                    | Type         Type         Type <t< td=""><td>Test of the second of the second of the sec</td><td>nent (Auth (Verified))<br/>I menu and<br/>e what ent<br/>e what ent<br/>sectomak<br/>Materity Forms - Text<br/>found (2016)<br/>Materity Assess Student, (Mod<br/>Manager, (Mode of Sub) 20<br/>Materity Assess Student, (Mod<br/>Manager, (Mode of Sub) 20<br/>Materity Assess Student, (Mod<br/>Manager, (Mode of Sub) 20<br/>Materity Assess Student, (Mod<br/>Manager, Mode of Sub) 20<br/>Materity Assess Student, (Mod<br/>Manager, Mode of Sub) 20<br/>Materity Assess Student, (Mod<br/>Materity Assess Student, (Mod<br/>Materity Assess St</td><td>) - Multi-Contributors<br/>d then select<br/>ry to the forr<br/>Cocto9 -6<br/>Napators (0<br/>Chical Sta<br/>May 19 -<br/>May 19 -<br/>May 19 -<br/>E Care - Midwife Studen</td><td>T<br/>BST<br/>1. MidwifeSikudent<br/>1. MidwifeSikudent</td><td>sst</td></t<>                                                                                                    | Test of the second of the second of the sec                                                                                                    | nent (Auth (Verified))<br>I menu and<br>e what ent<br>e what ent<br>sectomak<br>Materity Forms - Text<br>found (2016)<br>Materity Assess Student, (Mod<br>Manager, (Mode of Sub) 20<br>Materity Assess Student, (Mod<br>Manager, (Mode of Sub) 20<br>Materity Assess Student, (Mod<br>Manager, (Mode of Sub) 20<br>Materity Assess Student, (Mod<br>Manager, Mode of Sub) 20<br>Materity Assess Student, (Mod<br>Manager, Mode of Sub) 20<br>Materity Assess Student, (Mod<br>Materity Assess Student, (Mod<br>Materity Assess St                                                                                                    | ) - Multi-Contributors<br>d then select<br>ry to the forr<br>Cocto9 -6<br>Napators (0<br>Chical Sta<br>May 19 -<br>May 19 -<br>May 19 -<br>E Care - Midwife Studen                                                                                                    | T<br>BST<br>1. MidwifeSikudent<br>1. MidwifeSikudent | sst                         |
| If you<br>XXXII<br>XXXII<br>Allergie<br>Venuu<br>Clobelse<br>Nearste<br>Request<br>Request                                                                                                    | YOUU C<br>HUSKY, HU<br>HUSKY, H<br>HUSKY, H<br>W<br>W<br>W<br>W<br>W<br>Koso<br>Sover<br>Sover<br>Sove                                                                                                    | Series                                                                                                    | Documentation                                                                                                    | Type         Type         Type         Type         Type         Materity former: Test         Materity former: Test                                                                                                    | Teleformation of the second of the second o                                                                                                    | nent (Auth (Verified))<br>I menu and<br>e what ent<br>what ent<br>what ent                                                                                                    | ) - Multi-Contributors<br>d then select<br>ry to the form<br>Control of the form<br>Control of the fo                                                                                                    | Ethe form to \           m.           HWard-10: Ray 01: Red 01           #Ward-10: Ray 01: Red 01           #Ward-10: Size - Incharge date           #Ward-50: Ray 01: Red 01           #Ward-10: Ray 01: Red 01           #Ward-10: Ray 01: Red 01           #Ward-50: Ray 01: Red 01           #Mard-10: Ray 01: Red 01           #Mard-10: Ray 01: Red 01                                                                                                    | sst                         |
| Lift you<br>Document<br>Constant<br>Narraya<br>Managa<br>Chastant<br>Narraya<br>Chastant<br>Narraya<br>Narraya<br>Chastant<br>Narraya<br>Narraya                                                                                                    | YOU CO<br>HUSKY, HI<br>HUSKY, HI<br>HUSKY, HI<br>HUSKY, HI<br>HUSKW<br>Some<br>Some<br>Some<br>Some<br>HUSK<br>Some<br>HUSK<br>Some<br>HUSK<br>Some<br>HUSK<br>HUSK<br>HUSK<br>HUSK<br>HUSK<br>HUSK<br>HUSK<br>HUSK                                                                                                    | HICK ON E                                                                                                    | Documentation                                                                                                    | Type<br>Type<br>Type                                                                                                    | The second second seco                                                                                                    | nent (Auth (Verified))<br>I menu and<br>e what ent<br>what extra the second<br>what extra the second<br>Materny Forms - Tool<br>15 Aby 2018 H-35 ABST<br>Automaty Verified<br>Materny Assessment<br>Materny Assessment<br>Materny                                                                                                    | ) - Multi-Contributors<br>d then select<br>ry to the form<br>big the select<br>ry to the form<br>big the select<br>chical sta<br>deStadent on 16 July 2018 14-35 BS<br>18 15-26 BST<br>May 18 -<br>Big to 26 BST<br>May 18 -<br>Big to 26 BST<br>May 18 -<br>Big to 26 BST<br>May 18 -<br>Big to 26 BST<br>Care - Midwle Studen<br>Care - Midwle Studen<br>2 weeke early via Caesarean Sector<br>E-Care - Midwle Studen                                                                                                    | It the form to \           It words to: Boy (01; Bod (01)           MY Words to: Boy (01; Bod (01)           MY Words to: Boy (01; Bod (01)           MY Words to: Boy (01; Bod (01)           MY May 2018 1501 - site - Decharge date           MY May 2018 1501 - site - Decharge date           MY May 2018 1502 - site - Decharge date           T           BST           1. Midawfe Student - 16/Jul(2018 14:35 E           1. Midawfe Student - 16/Jul(2018 15:35 E           1. Midawfe Student - 16/Jul(2018 15:35 E           1. Midawfe Student - 16/Jul(2018 15:35 E           1. Midawfe Student - 16/Jul(2018 15:35 E           1. Midawfe Student - 16/Jul(2018 15:35 E           1. Midawfe Student - 16/Jul(2018 15:35 E                                                                                                    | View, you will se           |
| Lift you<br>Document<br>Alergie<br>December<br>Request<br>Request<br>Req                                                                                                    | YOUL C<br>HUSKY, HI<br>HUSKY, H<br>HS Shee<br>Shee<br>Shee<br>Shee<br>Shee<br>Shee<br>Shee<br>She                                                                                                    | HICK ON C                                                                                                    | Documentation                                                                                                    | Type         Type         Type <t< td=""><td>The second second seco</td><td>nent (Auth (Verified))<br/>I menu and<br/>e what ent<br/>Soci-tenals<br/>Mid-mity Fore: - Test<br/>Mid-mity Fore: - Test<br/>Mid-mity Fore: - Test<br/>Mid-mity Fore: - Test<br/>Mid-mity Societ<br/>Mid-mity Societ<br/>Mid-mi</td><td>) - Multi-Contributors<br/>d then select<br/>ry to the form<br/>Loc:100-6<br/>Loc:100-6</td><td>It the form to \           The form to \           T           H Wands 100 Hay (012) Bod (01           W Hay/2010 Hay (012) Bod (01           W Hay/2010 Hay (012) Bod (01           W Hay/2010 Hay (012) Bod (01           W Hay/2010 Hay (012) Bod (01           W Hay/2010 Hay (012) Bod (01           W Hay/2010 Hay (012) Bod (01           W Hay/2010 Hay (012) Bod (01           T           RST           1, Midawle Student - 16/Jul(2011 H 14:35 E           1, Midawle Student - 16/Jul(2011 H 14:35 E           1, Midawle Student - 16/Jul(2011 H 14:35 E           1, Midawle Student - 16/Jul(2011 H 14:35 E           1, Midawle Student - 16/Jul(2011 H 14:35 E           1, Midawle Student - 16/Jul(2011 H 14:35 E</td><td>view, you will se</td></t<>                                                                                                    | The second second seco                                                                                                    | nent (Auth (Verified))<br>I menu and<br>e what ent<br>Soci-tenals<br>Mid-mity Fore: - Test<br>Mid-mity Fore: - Test<br>Mid-mity Fore: - Test<br>Mid-mity Fore: - Test<br>Mid-mity Societ<br>Mid-mity Societ<br>Mid-mi                                                                                                    | ) - Multi-Contributors<br>d then select<br>ry to the form<br>Loc:100-6<br>Loc:100-6                                                                                                    | It the form to \           The form to \           T           H Wands 100 Hay (012) Bod (01           W Hay/2010 Hay (012) Bod (01           W Hay/2010 Hay (012) Bod (01           W Hay/2010 Hay (012) Bod (01           W Hay/2010 Hay (012) Bod (01           W Hay/2010 Hay (012) Bod (01           W Hay/2010 Hay (012) Bod (01           W Hay/2010 Hay (012) Bod (01           T           RST           1, Midawle Student - 16/Jul(2011 H 14:35 E           1, Midawle Student - 16/Jul(2011 H 14:35 E           1, Midawle Student - 16/Jul(2011 H 14:35 E           1, Midawle Student - 16/Jul(2011 H 14:35 E           1, Midawle Student - 16/Jul(2011 H 14:35 E           1, Midawle Student - 16/Jul(2011 H 14:35 E                                                                                                    | view, you will se           |
| Lift you<br>All and the second second se                                                                                                    | YOU CO<br>AUSKY, HIA<br>HUSKY, HI<br>B<br>B<br>CO<br>Save<br>B<br>Co<br>Save<br>B<br>Co<br>Save<br>Co<br>Save<br>Co | HICK ON E                                                                                                    | Documentation                                                                                                    | Type         Type         Type <t< td=""><td>Intervention       Reset the second of the second of the sec</td><td>nent (Auth (Verified))<br/>I menu and<br/>e what ent<br/>sectomals<br/>sectomals<br/>sectoma</td><td>) - Multi-Contributors<br/>d then select<br/>ry to the form<br/>Loc:100<sup>1-0</sup><br/>Loc:100<sup>1-0</sup><br/>Loc</td><td>It the form to x           It ward-10; Bay 01; Bed 01           #/Mard-10; Bay 01; Bed 01           #/Mard-2018; Bay 01; Bed 01           #/Mard-2018; Bay 01; Bed 01           #/Mard-2018; Bay 01; Bed 01           #/Mard-2018; Bay 01; Bed 01           #/Mard-2018; Bay 01; Bed 01           #/Mard-2018; Bay 01; Bed 01           #/Mard-2018; Bay 01; Bed 01           #/Mard-2018; Bay 01; Bed 01           #/Mard-2018; Bay 01; Bed 01           #/Mard-2018; Bay 01; Bed 01           #/Mard-2018; Bay 01; Bed 01           #/Mard-2018; Bay 01; Bad 01           #/Mard-2018; Bay 01; Bad 01           #/Mard-2018; Bay 01; Bad 02           #/Mard-2018; Bay 02           #/Mard-2018; Bay 02           #/Mard-2018; Bay 02           #/Mard-2018; Bay 02           #/Mard-2018; Bay 02</td><td>view, you will se</td></t<> | Intervention       Reset the second of the second of the sec                                                                                                    | nent (Auth (Verified))<br>I menu and<br>e what ent<br>sectomals<br>sectomals<br>sectoma                                                                                                    | ) - Multi-Contributors<br>d then select<br>ry to the form<br>Loc:100 <sup>1-0</sup><br>Loc:100 <sup>1-0</sup><br>Loc | It the form to x           It ward-10; Bay 01; Bed 01           #/Mard-10; Bay 01; Bed 01           #/Mard-2018; Bay 01; Bed 01           #/Mard-2018; Bay 01; Bed 01           #/Mard-2018; Bay 01; Bed 01           #/Mard-2018; Bay 01; Bed 01           #/Mard-2018; Bay 01; Bed 01           #/Mard-2018; Bay 01; Bed 01           #/Mard-2018; Bay 01; Bed 01           #/Mard-2018; Bay 01; Bed 01           #/Mard-2018; Bay 01; Bed 01           #/Mard-2018; Bay 01; Bed 01           #/Mard-2018; Bay 01; Bed 01           #/Mard-2018; Bay 01; Bad 01           #/Mard-2018; Bay 01; Bad 01           #/Mard-2018; Bay 01; Bad 02           #/Mard-2018; Bay 02           #/Mard-2018; Bay 02           #/Mard-2018; Bay 02           #/Mard-2018; Bay 02           #/Mard-2018; Bay 02                                                                                                    | view, you will se           |
| If you<br>Average<br>Average                                                                                                    | YOUL C<br>AUSKY, IAN<br>HUSKY, IAN<br>B<br>HUSKY, IAN<br>B<br>San San<br>San<br>San<br>San<br>San<br>San<br>San<br>San<br>San<br>San                                                                                                    | Add Control Control Co                                                                                                    | Documentation                                                                                                    | Por     Por     P                                                                                                    | The second second seco                                                                                                    | nent (Auth (Verified))<br>I menu and<br>e what ent<br>Sectomale<br>Midenty Forms - Text<br>(Auth-0102522<br>Midenty Forms - Text<br>(Auth-0105522<br>Midenty Assessment<br>Form - National State<br>Midenty Assessment<br>Midenty Assessment<br>Midenty As                                                                                                    | ) - Multi-Contributors<br>d then select<br>ry to the form<br>Control of the form<br>Control of the form<br>Control of the form<br>Selection of the selection<br>Control of the selection<br>Control of the selection<br>E-Care - Model & Student<br>E-Care - Model & Student<br>E-Care - Model & Student<br>Control of the selection<br>Control of the selection<br>E-Care - Model & Student<br>E-Care - Model & Student<br>E-Care - Model & Student<br>E-Care - Model & Student<br>Control of the selection<br>Control of the selection<br>Control of the selection<br>Control of the selection<br>E-Care - Model & Student<br>E-Care - Model & Student<br>E-                                                                                                    | It the form to van           It Ward-10; Bay 01; Bed 01           #/Ward-10; Bay 01; Bed 01           #/Ward-10; Bay 01; Bed 01           #/Ward-10; Bay 01; Bed 01           #/Ward-10; Bay 01; Bed 01           #/Ward-10; Bay 01; Bed 01           #/Ward-10; Bay 01; Bed 01           #/Ward-10; Bay 01; Bed 01           #/Ward-10; Bay 01; Bed 01           #/Ward-10; Bay 01; Bed 01           #/Ward-10; Bay 01; Bed 01           #/Ward-10; Bay 01; Bed 01           #/Ward-10; Bay 01; Bad 01; Bad 01           #/Ward-10; Bay 01; Bad 01; Bad 01           #/Ward-10; Bay 01; Bad 01; Bad 01           #/Ward-10; Bay 01; Bad 01; Bad 01           #/Ward-10; Bay 01; Bad 01; Bad 01           #/Ward-10; Bay 01; Bad 01           #/Ward-10; Bay 01; Bad 01           #/Ward-10; Bay 02; Bad 02           #/Ward-10; Bad 02; Bad 03           #/Ward-10; Bad 02; Bad 03                                                                                                    | view, you will se           |
| If you<br>Average<br>Average                                                                                                    | YOUL C<br>HUSKY, HA<br>HUSKY, HA<br>HUSKY, HA<br>HUSKY, HA<br>HUSKY, HA<br>Sono Sono<br>N Workson<br>N Workson                                                                                                    | Add Seven                                                                                                    | Documentation                                                                                                    | Por     Por     P                                                                                                    | The second second seco                                                                                                    | nent (Auth (Verified))<br>I menu and<br>e what ent<br>Sectonale<br>Materialy Forms - Text<br>Materialy Forms - Text<br>Materialy Forms - Text<br>Materialy Forms - Text<br>Materialy Forms - Text<br>Materialy Forms - Text<br>Materialy Forms - Text<br>Materialy Research<br>Materialy Research<br>Research<br>Materialy Research<br>Materialy Research<br>Research<br>Materialy Research<br>Research<br>Research<br>Materialy Research<br>Research<br>Research                                                                                                    | ) - Multi-Contributors<br>d then select<br>ry to the form<br>Control of the form<br>Control of the form<br>Control of the form<br>Selection of 16 July 2018 14.35 BS<br>18 15.26 BST<br>Mayris -<br>Pert Entry E Care - Modelle Studen<br>E Care - Modelle Studen<br>C Care - Modelle Studen<br>C Care - Modelle Studen                                                                                                    | Sthe form to v           The form to v           N.                                                                                                    | view, you will se           |
| If you<br>Average<br>Average                                                                                                    | YOUL C<br>HUSKY, HM<br>HUSKY, H<br>HUSKY, H<br>HUSKY, H<br>Solowie<br>Solowie<br>Solowie<br>Notes<br>Solowie<br>Notes<br>Solowie<br>Notes<br>Solowie<br>Notes<br>Solowie<br>Notes<br>Solowie<br>Notes<br>Solowie<br>Solowie<br>Solowi                                                                                                    | Add of the second second secon                                                                                                    | Documentation                                                                                                    | Port     Port                                                                                                    | The second second seco                                                                                                    | nent (Auth (Verified))<br>I menu and<br>e what ent<br>Sectonals<br>Materialy Forms - Text<br>Materialy Forms - Text<br>Materialy Forms - Text<br>Materialy Forms - Text<br>Materialy Forms - Text<br>Materialy Forms - Text<br>Materialy Forms - Text<br>Materialy Forms - Text<br>Materialy Forms - Materialy<br>Materialy Forms - Materialy<br>Materialy Forms - Materialy<br>Materialy Forms - Materialy<br>Materialy Forms - Materialy<br>Materialy Forms - Materialy<br>Materialy Forms - Materialy<br>Materialy Forms - Materialy<br>Materialy Forms - Materialy<br>Materialy<br>Mater                                                                                                    | ) - Multi-Contributors<br>d then select<br>ry to the form<br>Locator of the form<br>Sector of the form<br>Sector of the form<br>Sector of the form<br>Sector of the form<br>Sector of the form<br>E-Care - Modwle Studen<br>E-Care - Modwle Studen<br>E-Care - Modwle Studen<br>Care - Modwle Studen                                                                                                    | Sthe form to v           T           HWand-30; Bay 01; Bod 01           //May/2018 1551 - die Docharge dati           //May/2018 1551 - die Docharge dati           //May/2018 1551 - die Docharge dati           r           RT           RT           It. Midwire/Student - 16/Jul/2018 14:55 E           t. Midwire/Student - 16/Jul/2018 15:56 E           t. Midwire/Student - 16/Jul/2018 15:56 E           t. Midwire/Student - 16/Jul/2018 15:56 E                                                                                                    | view, you will se           |